## Sinocare®

## Systeem voor ononderbroken glucosemonitoring Startgids CGM-app

## **Overzicht i3 CGM-systeem**

Raadpleeg uw gebruikershandleiding voor volledige instructies en informatie over het systeem.

De gebruikershandleiding wordt in elektronische vorm geleverd. Op de website iCan-cgm.com kunt u een PDF downloaden.

Als u een gedrukt exemplaar van de gebruikershandleiding nodig hebt, neem dan contact op met de dealer of stuur het verzoek

naar het e-mailadres: support@icancgm.com. De handleiding wordt binnen zeven dagen gratis geleverd.

Als u vragen hebt, kunt u een e-mail sturen naar support@icancgm.com

Alle afbeeldingen zijn representatief. Uw product kan er anders uitzien.

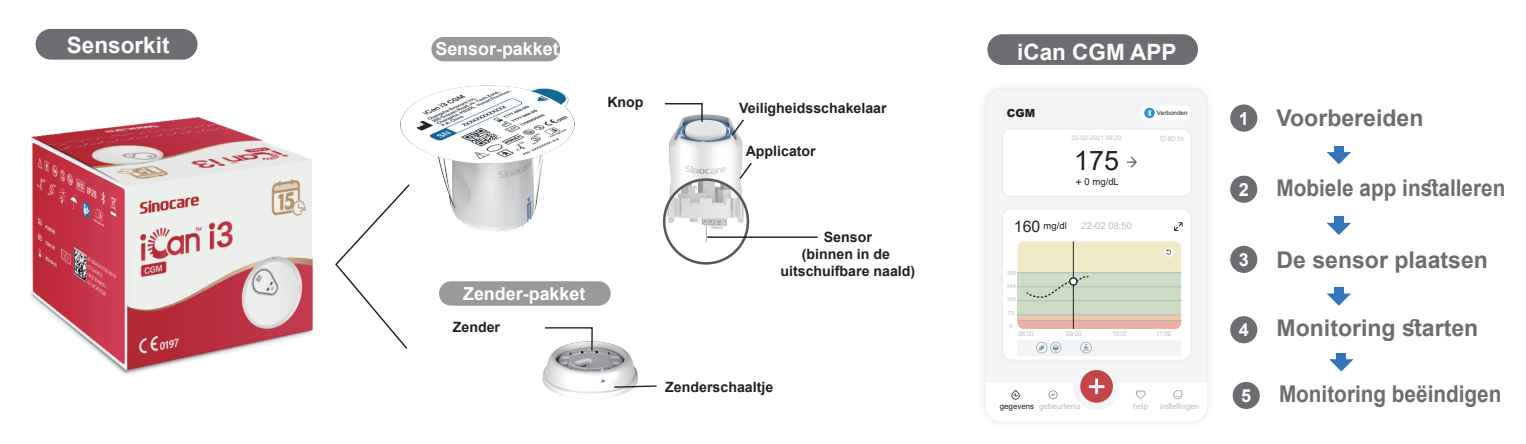

## 1 Aan de slag

### Stap 1: iCan CGM-app installeren

Download de iCan CGM-app in de App Store of in Google Play

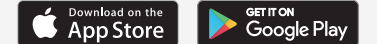

### Stap 2: Login op uw iCan CGM-account

a. Meld u aan als u al een account hebt.
b. Tik op "Registreren" onderaan als u nieuw bent in het systeem. De app leidt u doorheen de video's en schermen met informatie. Tik op "Volgende" om verder te gaan tot u op de pagina met de QR-code komt. Houd de app de hele tijd open.

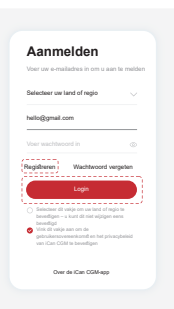

## Koppel aan de zender

Stap 1: Maak het zender-pakket los

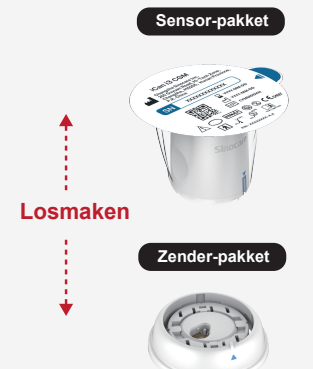

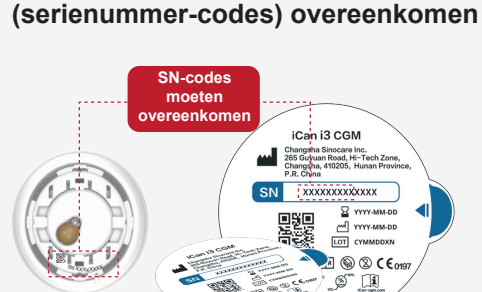

Sensor-pakket

Stap 2: Controleer of de SN-codes

## Stap 3: Koppelen met de zender

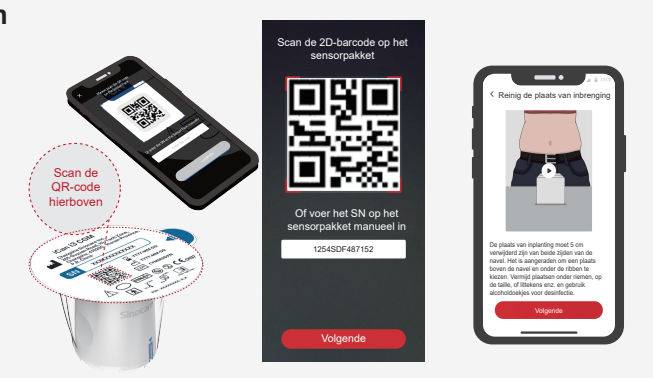

a. Open uw app en controleer of bluetooth is ingeschakeld.

b. Login op uw account en gebruik de app om de QR-code op het sensor-pakket te scannen.

c. De koppeling gebeurt automatisch. Sluit de app niet en houd het binnen een bereik van 6 meter wanneer u verdergaat naar de volgende stap. Als u de SN-code handmatig invoert, klik dan op "Volgende" om verder te gaan.

d. Houd uw telefoon dichtbij en bereid de plaatsing in de volgende stap voor

Maak het zender-pakket los van het onderste stuk van de box met het sensorpakket. Controleer of de eerste 8 cijfers van de SN-codes van de sensorpack en de SN-codes van de zender met elkaar overeenkomen voordat u de sensor aan de zender koppelt.

Zender-pakket

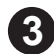

## De sensor plaatsen

Om te leren hoe u de sensor plaatst, volgt u de "Snelstartgids van het systeem voor ononderbroken glucosemonitoring" in uw verpakking

## 4 Monitoring starten

#### Stap 1: Start de CGM-sensor

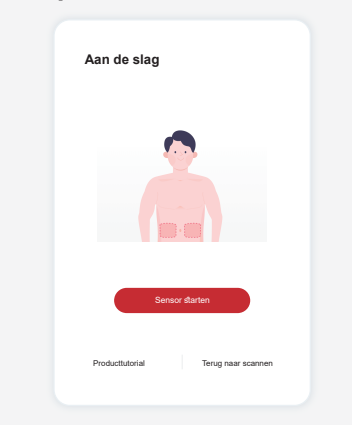

Wanneer de sensor met succes is geplaatst, zal uw CGM-app u vragen om de sensor te starten. Tik op "Start" om verder te gaan.

### Stap 4: Controleer uw glucose

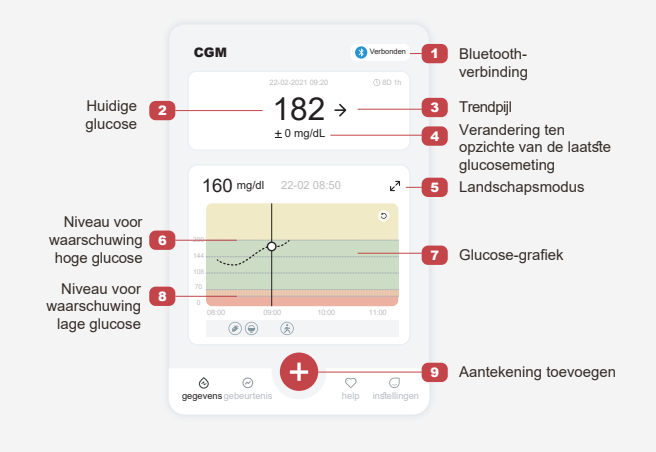

# Stap 2: Wacht tot de sensor opgewarmd is

Tik op "Start" om de 2 uur durende opwarming van de sensor te starten. Er worden geen glucosemetingen of waarschuwingen weergegeven totdat de opwarming is voltooid. Houd de app open en houd uw slim apparaat binnen 6 meter van de zender tijdens de opwarming van de sensor.

#### Stap 3: Waarschuwingen instellen

| Persoonlijke instellinge                                | en Standaardinstell     |
|---------------------------------------------------------|-------------------------|
| Modus Niet Storen                                       | _                       |
| Schakel in als u akoestische waa                        | rschuwingen wilt demper |
| Stel me in kennis boven<br>Kennisgeving boven 200 mg/dL | 200 mg/dl 🕽             |
| Geluiden                                                | •                       |
| Bericht                                                 |                         |
| Stel me in kennis onder                                 | 70 mg/dl 🔅              |
| Geluiden                                                | _                       |
| Bericht                                                 | a                       |
| Systeemwaarschuwing                                     |                         |
| Alle kennisgevingen behalve blor                        | edglucosekennisgevinge  |
| Geluiden                                                |                         |
| Schakel het in als u deze w<br>wilt vergrendelen        | aarschuwing             |
| Na inschakeling kunt u uw bloed                         | glucose 🖸               |

Let op: U ontvangt altijd een waarschuwing voor lage glucose wanneer de sensorglucosewaarde 55 mg/dl of minder is. Ga voor gedetailleerde informatie over glucosewaarschuwingen en het instellen van het systeem naar "Belangrijke veiligheidsinformatie" in de gebruiksaanwijzing.

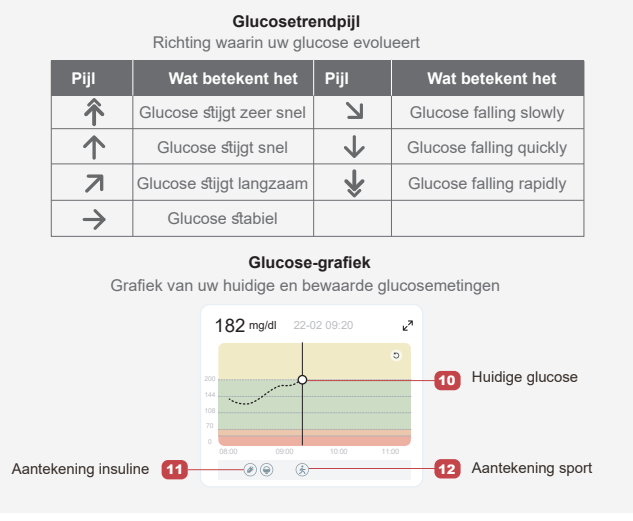

## 5 Monitoring beëindigen

#### Stap 1: Bevestig dat de huidige sessie voltooid is

Wanneer de 15-daagse monitoringsessie is voltooid, zal de app u vragen om een nieuwe sensor te gebruiken of het geschiedenisrapport te bekijken.

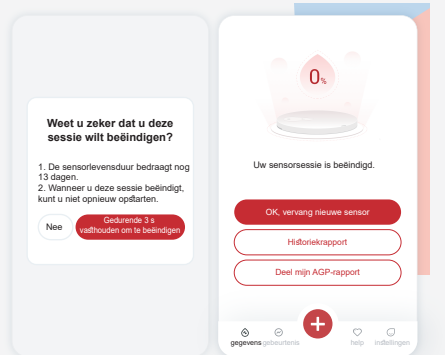

### Stap 2: Verwijder de sensor

**a.** Trek de rand van de klever omhoog.**b.** Trek de klever langzaam van uw huid in één beweging.

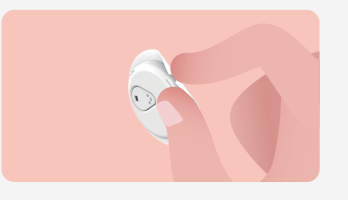

#### Stap 3: Verwijdering

Raak de sensor niet aan. De sensor kan niet opnieuw gebruikt worden na verwijdering. Gooi de gebruikte sensor weg volgens de plaatselijke voorschriften.

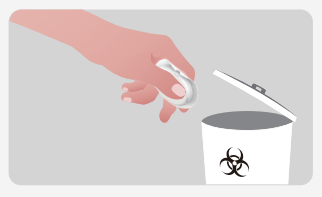

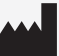

Changsha Sinocare Inc. 265 Guyuan Road, Hi-Tech Zone, Changsha, 410205, Hunan Province, P.R. China

EC REP OBELIS S.A. Bd. Général Wahis, 53 1030 Brussels, Belgium mail@obelis.net UK REP SUNGO Certification Company Limited 3rd floor, 70 Gracechurch Street, London. EC3V 0HR ukrp@sungoglobal.com CH REP Obelis Swiss GmbH Ruessenstrasse 12, 6340 Baar/ZG, Switzerland

**CE**<sub>0197</sub>

Datum revisie: 04/2024 P/N: 36301688-A.2